# ระบบสารบรรณอิเล็กทรอนิกส์

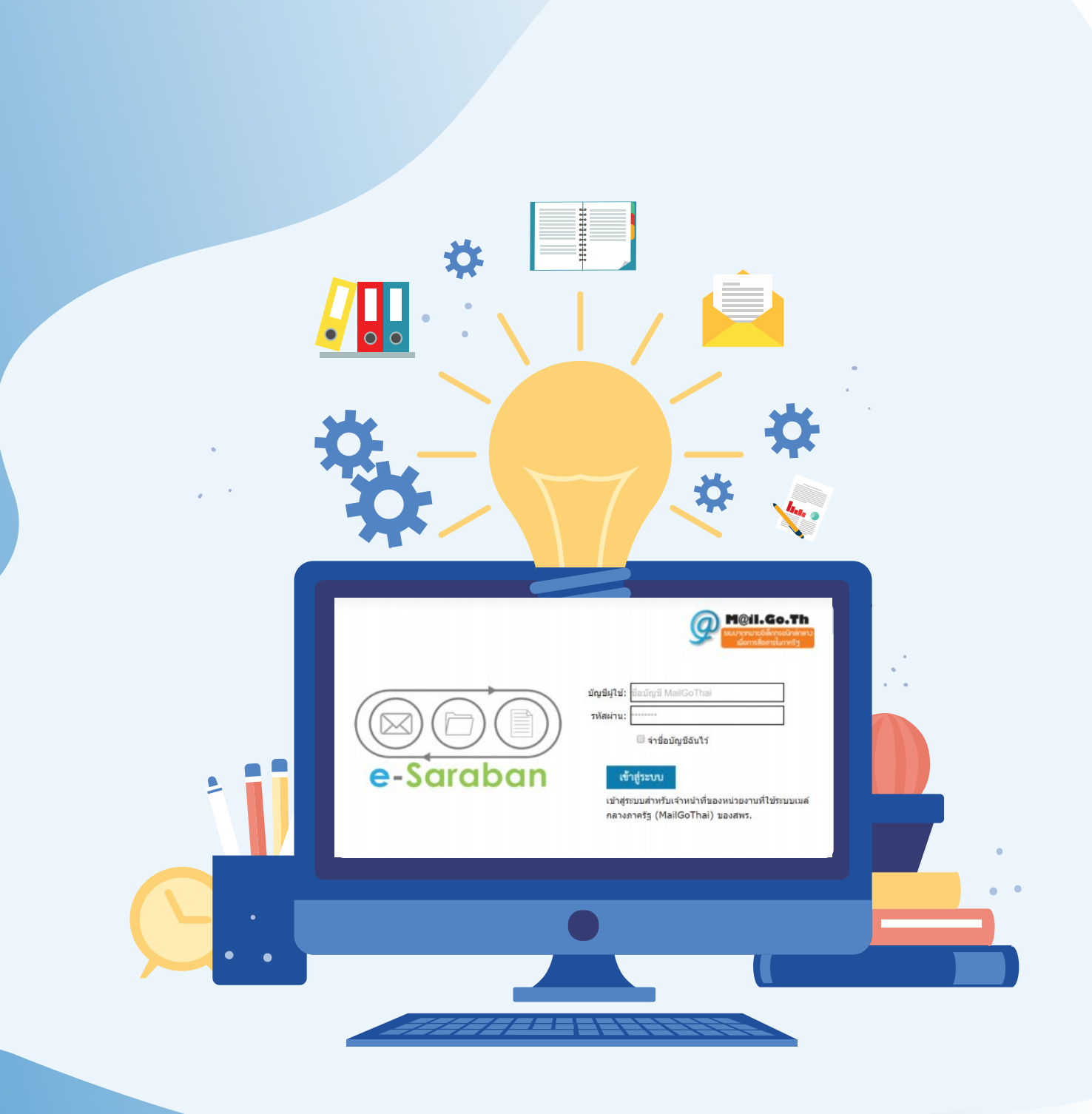

# สารบัญ

หน้า

| การเข้าใช้งานระบบงานสารบรรณอิเล็กทรอนิกส์    | .1 |
|----------------------------------------------|----|
| ความหมายของสัญลักษณ์ในตารางรายการหนังสือ     | .1 |
| การบันทึกหนังสือจากหน่วยงานภายนอก            | .2 |
| การสร้างหนังสือภายในและการสร้างหนังสือส่งออก | 10 |
| โปรแกรมค้นหาตามรายละเอียดหนังสือ             | 13 |

## การเข้าใช้งานระบบงานสารบรรณอิเล็กทรอนิกส์

เมื่อผู้ใช้งานทำการเรียกระบบงานสารบรรณอิเล็กทรอนิกส์ด้วย https://saraban.egov.go.th จะแสดงหน้าจอดังรูป

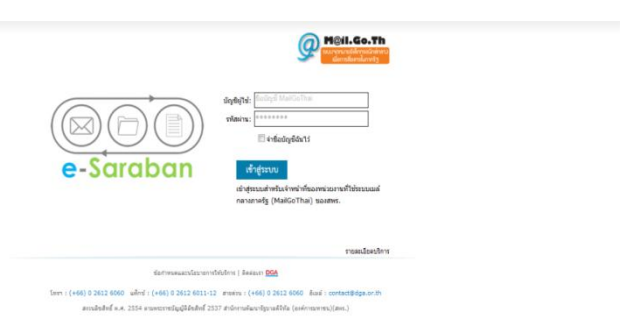

ภาพหน้าจอหลักการ Login เข้าใช้งานระบบสารบรรณ

## <u>กรณ</u>ี ที่ผู้ใช้ต้องการเข้าสู่ระบบ ให้ผู้ใช้ป้อนรายละเอียดต่างๆ ดังนี้

| ชื่อฟิลด์      | คำอธิบาย    | ข้อมูลที่ต้องป้อน       |
|----------------|-------------|-------------------------|
| 1. บัญชีผู้ใช้ | บัญชีผู้ใช้ | ป้อนอีเมลของ mail.go.th |
| 2. รหัสผ่าน    | รหัสผ่าน    | ป้อนข้อมูลรหัสผ่าน      |

จากนั้น คลิกปุ่ม 🏧 เพื่อเข้าสู่ระบบ จะปรากฏหน้าจอหลักของระบบสารบรรณอิเล็กทรอนิกส์

| e  |      |
|----|------|
| ରଏ | รา   |
|    | ขั ั |

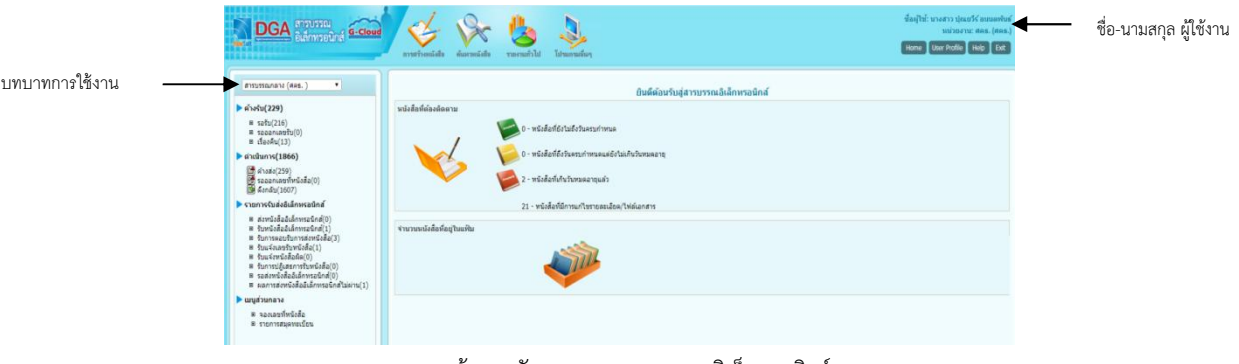

ภาพหน้าจอหลัก ระบบงานสารบรรณอิเล็กทรอนิกส์

#### ความหมายของสัญลักษณ์ในตารางรายการหนังสือ

ในระบบงานสารบรรณอิเล็กทรอนิกส์ ในตารางรายการหนังสือ จะปรากฎไอคอนในคอลัมน์การ

จัดการ ซึ่งสามารถอธิบายสัญลักษณ์ดังกล่าว ดังตาราง

| สัญลักษณ์ (Icon) | คำอธิบาย                                                                                                    |
|------------------|----------------------------------------------------------------------------------------------------|
|                  | ไฟล์แนบ                                                                                                    |
|                  | ยกเลิกหนังสือ (จะสามารถยกเลิกหนังสือได้เฉพาะหนังสือที่หน่วยงานของผู้ใช้ระบบ<br>สามารถค้นหาได้ในระบบแต่ไม่สามารถส่งต่อไปยังหน่วยงานอื่นได้) |
|                  | แก้ไขหนังสือ (จะสามารถแก้ไขหนังสือได้เฉพาะหนังสือหน่วยงานของผู้ใช้เป็นผู้นำเข้า                                                            |

|            | ในระบบ เช่น หนังสือภายนอก ผู้แก้ไขได้ คือหน่วยงานสารบรรณกลาง)                      |
|------------|------------------------------------------------------------------------------------|
|            | ดึงเรื่องกลับ (จะสามารถดึงเรื่องกลับได้ หากหน่วยงานปลายทางยังไม่ได้ลงชื่อรับ       |
|            | หนังสือฉบับที่ต้องการดึงเรื่องกลับ)                                                |
|            | คืนเรื่อง/ส่งคืน (เมื่อตรวจสอบหนังสือแล้วพบว่าหนังสือมิใช่หนังสือของหน่วยงานผู้ใช้ |
|            | หรือ ทางหน่วยงานต้นทางส่งผิด หน่วยงานปลายทางสามารถส่งคืนเรื่องได้)                 |
|            | ปิดเรื่อง (ในกรณีสิ้นสุดเป็นที่เรียบร้อย)                                          |
|            | ส่งหนังสือ (กรณีต้องการส่งหนังสือไปยังหน่วยงานปลายทางที่ต้องการ)                   |
|            | ลงชื่อรับ/ลงสมุดรับ (กรณีต้องการลงชื่อรับเพื่อออกเลขทะเบียนรับของหนังสือ           |
| $\bigcirc$ | ออก (กรณีต้องการออกจากหน้าโปรแกรมต่างๆ)                                            |

### การบันทึกหนังสือจากหน่วยงานภายนอก

เพื่อบันทึกหนังสือที่ส่งมาจากหน่วยงานภายนอก ไว้ในฐานะข้อมูลระบบงานสารบรรณอิเล็กทรอนิกส์ โดยมีขั้นตอนดังนี้

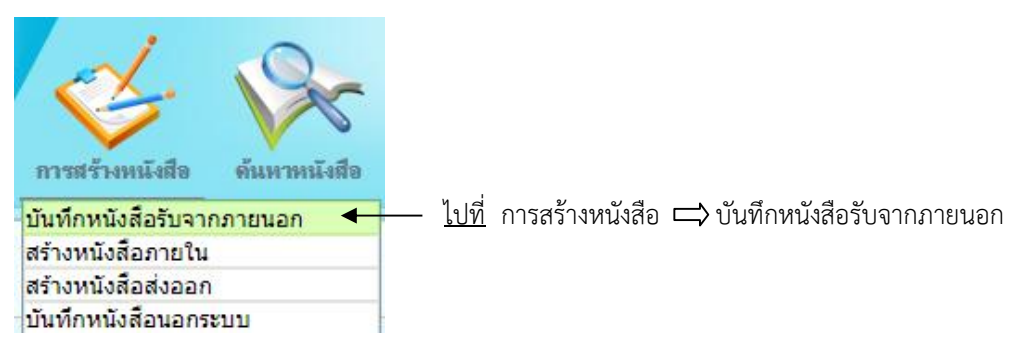

## การทำงานของโปรแกรม

| ระกรม: บันจักหนังสือรับจ  | กตายนอก                                                                                                    |                                |           |                    |                           |           |                                     |
|---------------------------|----------------------------------------------------------------------------------------------------|--------------------------------|-----------|--------------------|---------------------------|-----------|-------------------------------------|
|                           |                                                                                                    |                                |           |                    |                           |           | 🚽 🐳 🗟 i                             |
|                           |                                                                                                    |                                |           |                    |                           |           | the second of a first second second |
| 9                         | 2563 🔲 เป็นแกสารไ                                                                                                    | ไปลึกพรอนิกส์ (ไม่ส่วนบันจริง) |           |                    |                           |           | วินาสีน" 18/03/2561 [34] เวลา 11:13 |
| รูปแบบเลขทัพนังสือ        |                                                                                                    |                                |           | 🖯 ไปเลขรับ/ชี พ.ศ. | ลงวันที่= 18/03/2565 [31] | 041243000 |                                     |
| *nn*                      | 150                                                                                                    |                                |           | +5                 |                           |           |                                     |
|                           | ถึง – ควรเลือกหน่วยงามคายห                                                                                                    | น่าหนังสือาที่ระบุเวียน        |           |                    |                           |           |                                     |
| 6a-                       | 18009 🔝 สุนปลุณ                                                                                                    | ธรรม (องค์การมหารชน)           |           | ស៊ីហមិន។           | อบ                        |           |                                     |
| dar"                      |                                                                                                    |                                |           | eristou            |                           |           |                                     |
| 15011"                    | 19                                                                                                    |                                |           |                    |                           |           |                                     |
| หมวดหมู่หนังสือ*          | 012 พนังสืออื่นๆ                                                                                                    |                                |           | (0 5u)             |                           |           |                                     |
| ความเร่งค่วน              | una 🔹                                                                                                    |                                |           |                    |                           |           |                                     |
| Pankashina a              |                                                                                                    |                                |           |                    |                           |           |                                     |
|                           |                                                                                                    |                                | ,         |                    |                           |           |                                     |
| าอละเลือด/เรื่อหาสำคัญ    |                                                                                                    |                                |           |                    |                           |           |                                     |
|                           |                                                                                                    |                                |           |                    |                           |           |                                     |
| ดำดับพิเสษ                |                                                                                                    |                                | 🗷 สัมหาแบ | บคำพ่องเสียง       |                           |           |                                     |
|                           | * สัมแสละสำคัญที่เสษตัวยเครื                                                                                                    | агнизи ','                     |           |                    |                           |           |                                     |
| หมายเหตุ                  |                                                                                                    |                                | วันครบกำ  | 111e               |                           |           |                                     |
|                           |                                                                                                    |                                | รับหละ    | into gran          |                           |           |                                     |
| เวยงาน/บุคคลที่เกี่ยวข้อง | sulparent funes                                                                                                    | (Ballana)                      | E-mail    | diF-mailuda        |                           |           |                                     |
|                           | and the second second sec | 1                              |           |                    |                           |           |                                     |
|                           |                                                                                                    |                                |           |                    |                           |           |                                     |
|                           |                                                                                                    |                                |           |                    |                           |           |                                     |

# วิธีการใช้โปรแกรม

เมื่อเข้าสู่หน้าจอโปรแกรมบันทึกหนังสือภายนอก ให้ผู้ใช้ป้อนรายละเอียดต่างๆ ดังนี้

| ชื่อฟิลด์           | คำอธิบาย                      | ข้อมูลที่ต้องป้อน                     |
|---------------------|-------------------------------|---------------------------------------|
| ป                   | ปี พ.ศ.หรือปีงบประมาณ         | โปรแกรมจะแสดงโดยอัตโนมัติ             |
| รูปแบบเลขที่หนังสือ | เลขที่ของหนังสือที่ส่งมา      | ป้อนเป็นตัวอักษรไม่เกิน 150 ตัวอักษร  |
| ใช้เลขรับ-ปี พ.ศ.   | กรณีหนังสือไม่มีเลขที่หนังสือ | คลิกที่ช่องว่าง 🗖 เพื่อให้แสดง        |
|                     |                               | สัญลักษณ์ 🗹                           |
| ลงวันที่            | วันที่ที่ระบุในหนังสือ        | คลิกปุ่ม 🍱 เพื่อเลือกวันที่จากปฏิทิน  |
|                     |                               | หรือ ป้อนวัน เดือน ปี พ.ศ. เช่น       |
|                     |                               | 01/01/2563                            |
| วันที่รับ           | วันที่รับหนังสือ              | โปรแกรมจะแสดงโดยอัตโนมัติ             |
| เวลา                | เวลาที่รับหนังสือ             | โปรแกรมจะแสดงโดยอัตโนมัติ             |
| จาก                 | หน่วยงานที่ส่งหนังสือมา       | คลิกปุ่ม 🖾 เพื่อเลือกหน่วยงานจาก      |
|                     |                               | ตาราง หรือคลิกปุ่ม 됀 เพื่อป้อนชื่อ    |
|                     |                               | หน่วยงานภายนอกที่ต้องการ              |
| ถึง                 | หน่วยงานปลายทางที่รับ         | โปรแกรมแสดงโดยอัตโนมัติ หรือ          |
|                     | หนังสือ                       | คลิกปุ่ม 🖾 เพื่อเลือกหน่วยงานจาก      |
|                     |                               | ตาราง                                 |
| ผู้รับผิดชอบ        | ชื่อบุคคลเจ้าของเรื่อง        | ป้อนเป็นตัวอักษรไม่เกิน 150 ตัวอักษร  |
| เรื่อง              | ชื่อเรื่องของหนังสือ          | ป้อนเป็นตัวอักษรไม่เกิน 1000          |
|                     |                               | ตัวอักษร                              |
| เรียน               | ชื่อตำแหน่งผู้บริหาร          | ป้อนเป็นตัวอักษรไม่เกิน 5000          |
|                     | หน่วยงาน                      | ตัวอักษร                              |
| หมวดหมู่หนังสือ     | ชื่อหมวดหมู่หนังสือ           | โปรแกรมแสดงโดยอัตโนมัติ หรือ          |
|                     |                               | คลิกปุ่ม 🖭 เพื่อเลือกข้อมูลจากตาราง   |
|                     |                               | หรือ ป้อนรหัสหมวดหมู่หนังสือเป็น      |
|                     |                               | ตัวเลข3 หลัก                          |
| ความเร่งด่วน        | ชั้นความเร่งด่วน              | คลิกปุ่ม 🔳 เพื่อเลือกรายการที่ต้องการ |
| สิ่งที่ส่งมาด้วย    | เอกสารที่มีการส่งมาพร้อมกับ   | ป้อนเป็นตัวอักษรไม่เกิน 1500          |
|                     | หนังสือ                       | ตัวอักษร                              |
| รายละเอียด/เนื้อหา  | รายละเอียดของหนังสือที่       | ป้อนเป็นตัวอักษรไม่เกิน 5000          |
| สำคัญ               | สำคัญ                         | ตัวอักษร                              |

| ชื่อฟิลด์             | คำอธิบาย                     | ข้อมูลที่ต้องป้อน                    |
|-----------------------|------------------------------|--------------------------------------|
| คำค้นพิเศษ            | คำที่ต้องการใช้ในการค้นหา    | ป้อนเป็นตัวอักษรไม่เกิน 200 ตัวอักษร |
|                       | เป็นพิเศษ                    |                                      |
| ค้นหาแบบคำพ้องเสียง   | หากต้องการให้โปรแกรม         | คลิกที่ช่องว่าง 🗖 เพื่อให้แสดง       |
| ด้วย                  | ค้นหาคำพ้องเสียงจากคำค้น     | สัญลักษณ์ 🗹                          |
|                       | พิเศษ                        |                                      |
| หมายเหตุ              | บันทึกรายละเอียดต่างๆ        | ป้อนเป็นตัวอักษรไม่เกิน 1500         |
|                       | เพิ่มเติม                    | ตัวอักษร                             |
| วันครบกำหนด           | วันที่ครบกำหนดตาม            | คลิกปุ่ม 🎫 เพื่อเลือกวันที่จากปฏิทิน |
|                       | หมวดหมู่หนังสือ              | หรือ ป้อนวัน เดือน ปี พ.ศ. เช่น      |
|                       |                              | 01/02/2563                           |
| วันหมดอายุ            | วันที่หมดอายุตามหมวดหมู่     | คลิกปุ่ม 🎫 เพื่อเลือกวันที่จากปฏิทิน |
|                       | หนังสือ                      | หรือ ป้อนวัน เดือน ปี พ.ศ. เช่น      |
|                       |                              | 01/02/2563                           |
| ติดตามผลการทำงาน      | มีการแจ้งการดำเนินการของ     | คลิกที่ช่องว่าง 🗖 เพื่อให้แสดง       |
|                       | เอกสาร                       | สัญลักษณ์ 🗹                          |
| หน่วยงานที่เกี่ยวข้อง | หน่วยงานที่มีหน้าที่         | คลิกปุ่ม 🖾 เพื่อเลือกหน่วยงานจาก     |
|                       | ดำเนินการ หรือ เกี่ยวข้องกับ | ตาราง หรือ คลิกปุ่ม 📧เพื่อเลือกกลุ่ม |
|                       | หนังสือฉบับนี้               | หน่วยงานจากตาราง                     |
| ส่ง E-mail แจ้ง       | ส่ง E-mail ไปยังเจ้าหน้าที่  | คลิกที่ช่องว่าง 🗖 เพื่อให้แสดง       |
|                       | ของหน่วยงานที่เกี่ยวข้อง     | สัญลักษณ์ 🗹                          |

กรณีที่ผู้ใช้ได้ทำการป้อนรายละเอียดของหนังสือรับจากภายนอกเสร็จสมบูรณ์ แล้วคลิกปุ่ม เพิ่ม หรือ จัดเก็บ โปรแกรมทำการตรวจสอบรายการหนังสือที่ต้องการจัดเก็บข้อมูลหนังสือรับจากภายนอกให้โดย อัตโนมัติ โดยโปรแกรมทำการแสดงกล่องข้อความตามที่ปรากฏด้านบนเช่นเดียวกัน

คลิกปุ่ม ที่อจัดเก็บข้อมูล และเพิ่มข้อมูลรายการถัดไป
 คลิกปุ่ม ที่อจัดเก็บข้อมูล
 คลิกปุ่ม ที่อล้างหน้าจอ และป้อนข้อมูลใหม่
 คลิกปุ่ม ออกจากระบบ

เมื่อผู้ใช้ป้อนรายละเอียดเรียบร้อยแล้ว ต้องการจัดเก็บข้อมูลให้คลิกปุ่ม 🛨 โปรแกรมจะ แสดงหน้าจอดังรูป

| າປແບນກ                          | าร์บิ 🔍 รับเพื่อหราบ 🏾 รับเพื่อดำเนินการต่อ            |
|---------------------------------|--------------------------------------------------------|
| รายละเอยดการบฏบเ<br>(500 ສົງລົກ | ens<br>(255)                                           |
| ต้องการล                        | งทะเบียนจับหนังสือ เลขที่ 002/2563 ลงวันที่ 19/03/2563 |
|                                 | 🖲 ลงทะเบียนรับหนังสือ                                  |
|                                 | เลือกเล่มทะเบียน                                       |
|                                 | 🔘 ลงชื่อรับ/ไม่ลงทะเบียนรับหนังสือ                     |
|                                 | จักเงินการช่อ ยกเลิก                                   |
|                                 |                                                        |
|                                 |                                                        |
|                                 |                                                        |

# ให้ผู้ใช้ป้อนรายละเอียดต่างๆ ดังนี้

| ชื่อฟิลด์                    | คำอธิบาย                          | ข้อมูลที่ต้องป้อน              |
|------------------------------|-----------------------------------|--------------------------------|
| รูปแบบการรับ                 | ต้องการรับเพื่อทราบ (รับ          | คลิกที่ช่องว่าง 🔍 เพื่อให้แสดง |
|                              | แล้วปิดเรื่องโดยอัตโนมัติ)        | สัญลักษณ์ 💿                    |
|                              | หรือ รับเพื่อดำเนินการ            |                                |
| รายละเอียดการปฏิบัติการ      | รายละเอียดการปฏิบัติของ           | ป้อนเป็นตัวอักษรไม่เกิน 500    |
| (500ตัวอักษร)                | หนังสือ                           | ตัวอักษร                       |
| ลงทะเบียนรับหนังสือเลือกเล่ม | เมื่อต้องการออกเลขรับหนังสือ ใน   | คลิกที่ช่องว่าง 🔘 เพื่อให้แสดง |
| ทะเบียนรับออกเลขตามสมุด      | กรณีที่หน่วยงานมีสมุดทะเบียน      | สัญลักษณ์ 💿เพื่อเลือกลงทะเบียน |
| ทะเบียน                      | เพียงเล่มเดียว ระบบจะแสดงเล่ม     | รับหนังสือ คลิกปุ่ม 🖭 เพื่อ    |
|                              | ทะเบียนรับให้อัตโนมัติ            | เลือกเล่มทะเบียนที่ต้องการ     |
|                              |                                   | ลงทะเบียนรับหนังสือรับจาก      |
|                              |                                   | ภายนอก                         |
|                              | ออกเลขตามสมุดทะเบียน              | คลิกที่ช่องว่าง 🖲เพื่อให้แสดง  |
|                              |                                   | สัญลักษณ์ 💿                    |
| ลงชื่อรับ/ไม่ลงทะเบียน       | เมื่อต้องการเพียงลงชื่อรับหนังสือ | คลิกที่ช่องว่าง 🔘 เพื่อให้แสดง |
| รับหนังสือ                   | ก่อน แล้วจึงลงทะเบียนรับหนังสือ   | สัญลักษณ์ 💿                    |
|                              | ในภายหลัง                         |                                |

คลิกปุ่ม <sup>(ดำนันการต่อ</sup>เพื่อบันทึกข้อมูล และดำเนินการต่อ

คลิกปุ่ม 🚥 เพื่อยกเลิก และกลับหน้าบันทึกหนังสือรับจากภายนอก

## ขั้นตอนการอธิบายวิธีการใช้งานปุ่มเครื่องมือต่างๆ

|                                              |                                                                                                    |                                |                       |                                        | _                                       |      | _ |
|----------------------------------------------|----------------------------------------------------------------------------------------------------|--------------------------------|-----------------------|----------------------------------------|-----------------------------------------|------|---|
|                                              |                                                                                                    |                                | 10 III                |                                        | *                                       |      |   |
|                                              | ปี: 2563<br>เลขที่หนังสือ: 002/2563 (ดูประวัติการแก้ไข) (เ                                                                                                    | ลขรับภายนอก <mark>437</mark> ) |                       | ประเภทหนังสือ : รับจ<br>องวันที่ : 19/ | กการนอก<br>03/2563                      |      |   |
|                                              | จาก : บโห้ท สหน้อแสร้ เบอร์ไส จำกัด สำนั<br>อื่อ : ขนังสองราม (อลก์การมหาชน)<br>หมวดหมูกเปลือ : หนังสองการมหาชน)<br>หมือ : ขนังสองการสูนย์คุณธรรม<br>เรื่อน : ยุร้างบอกกรสูนย์คุณธรรม<br>สังสันสามานัย :<br>รายอะเมือด/เนื้อหาสำคัญ : เครื่องปรับอากาศขึ้น 17 โรม B | ineานใหญ่                      |                       | ความเรือส่วน : ปกลื                    |                                         |      |   |
| หมายเหตุ:<br>ผู้สร้าง: ปุณณวิร์ ลานเดงนั้นธ์ |                                                                                                    |                                |                       | วันครบกำหนด :<br>วันหมดลายุ :          |                                         |      |   |
| งไฟล์แบบ/Scan                                | (คุ <del>ประวัฒิฟอ)</del> ดารางหน่วยงานที่เกี่ยวข้อง ดารางควา                                                                                                    | มเคลื่อนใหว(ข้อมูลคำตั้ง       | การ/คำเสมอ/การปฏิบัติ | ) ดารางอ้างอิงถึง                      | 10 10 0 0 0 0 0 0 0 0 0 0 0 0 0 0 0 0 0 |      |   |
| annu l                                       | Same                                                                                                    | itunon hti                     | ind or an             | information and the                    | Sublinin                                | Link | - |
|                                              |                                                                                                    |                                |                       |                                        |                                         |      | - |
|                                              |                                                                                                    |                                |                       |                                        |                                         |      |   |
|                                              |                                                                                                    |                                |                       |                                        |                                         |      |   |

<u>กรณี</u> ที่ผู้ใช้ต้องการบันทึกไฟล์แนบ ให้คลิกปุ่ม 🔟 โปรแกรมจะแสดงหน้าจอดังรูป

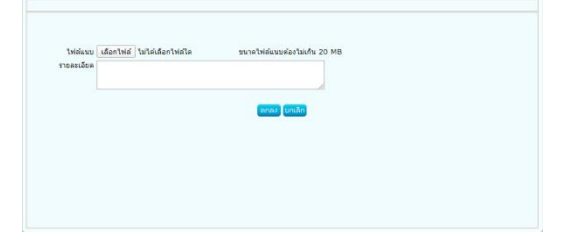

ให้ผู้ใช้ป้อนรายละเอียดต่าง ๆ ดังนี้

คลิกปุ่ม เลือกไฟล์ เพื่อค้นหาไฟล์ที่ต้องการแนบ (ขนาดไฟล์แนบต้องไม่เกิน20 MB)

| ชื่อฟิลด์  | คำอธิบาย             | ข้อมูลที่ต้องป้อน           |
|------------|----------------------|-----------------------------|
| รายละเอียด | รายละเอียดของไฟล์ที่ | ป้อนเป็นตัวอักษรไม่เกิน 250 |
|            | ต้องการแนบ           | ตัวอักษร                    |

คลิกปุ่ม 📟 เพื่อบันทึก ไฟล์แนบ

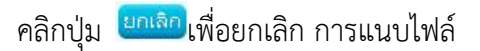

<u>กรณี</u> ที่ผู้ใช้ต้องการแก้ไขหนังสือ ให้คลิกปุ่ม <sup>ไปป</sup>ิโปรแกรมจะแสดงหน้าจอดังรูป

|                         |                                                                                            |                                         | 🖌 🥌 🍋                                                               |
|-------------------------|--------------------------------------------------------------------------------------------|-----------------------------------------|---------------------------------------------------------------------|
| 5                       | 2563 🔲 เป็นเอกสารอิเล็การอนิกส์ (ไม่ส่งอนับจริง)                                           |                                         | ປາະເທາທາໂະສິລານັະສິລານັບສິລານ<br>ວັນທີ່ງັນ" 17/03/256: ີ∭ ເວລາ 14:2 |
| รูปแบบเลขที่หนังสือ     | ##01/327                                                                                   | ลงวันที่‴ 11/03/2563 [M                 | ອດຈາກແບ                                                             |
| 200*                    | 00647869 🎼 สาร์กลามย่องารกรแอนอิน สมกัจางการแออิเภษณภัยงสำ อาอาจริสาราสาส                  | 14605 + 50                              |                                                                     |
|                         | ดึง – ควรเลือกหน่วยงานตามหน้าหนึ่งสือที่ระบุเรียน                                          |                                         |                                                                     |
| <b>5</b> .5**           | 18009 🔣 ศูนบ์คุณธรรม (องศ์การมหายน)                                                        | ผู้รับคิดขอบ                            |                                                                     |
| dao"                    | ขอเชิญร่วมเป็นเกียรคิเนื่องในโอกาสวันคล่ายวันสถาปนาส่านักงานผู้ครวจการแผ่นค้น ครบรอบ 20 ปี | ang ang ang ang ang ang ang ang ang ang |                                                                     |
| เรียน"                  | ผู้ล่านวยการสูนย์คุณธรรม                                                                   |                                         |                                                                     |
| พมวดหมู่หนังสือ"        | 012 🖾 หนังสืออื่นๆ                                                                         |                                         |                                                                     |
| ความเร่งค่วน            | ปกติ 🔻                                                                                     |                                         |                                                                     |
| สิ่งที่ส่งมาด้วย        |                                                                                            |                                         |                                                                     |
| รายละเอียด/เนื้อหาสำคัญ | รับนี้ 8 เบษายน 2563 เวลา 08 00-12 00 น. ค. สั่งโคงานยังสาวการแย่นสัน                      |                                         |                                                                     |
|                         |                                                                                            |                                         |                                                                     |
| สำคัญที่เสษ             | 🗷 สันหาแบบ                                                                                 | เล่าพ่องเสียง                           |                                                                     |
|                         | " ตั้นแต่ละดำคันพิเศษต่วยเครื่องหนาย ','                                                   |                                         |                                                                     |
| мирлиме                 | วันครมก่าว                                                                                 | rua (Hi                                 |                                                                     |
|                         |                                                                                            | 1000                                    |                                                                     |

โปรแกรมจะแสดงหน้าจอบันทึกหนังสือรับจากภายนอก ผู้ใช้สามารถแก้ไขข้อมูลในบางส่วนหรือ ทั้งหมด

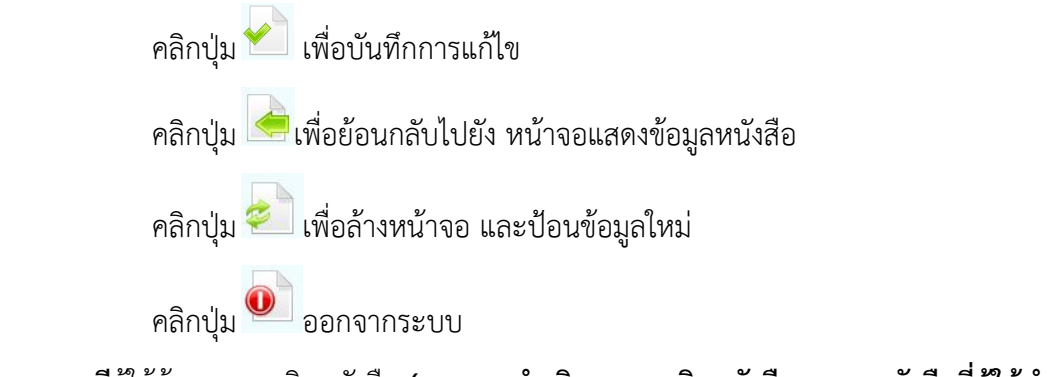

<u>กรณ</u>ีผู้ใช้ต้องการยกเลิกหนังสือ **(สามารถดำเนินการยกเลิกหนังสือเฉพาะหนังสือที่ผู้ใช้นำเข้าระบบ** 

เท่านั้น) ให้คลิกปุ่ม 🚾 โปรแกรมจะแสดงหน้าจอดังรูป

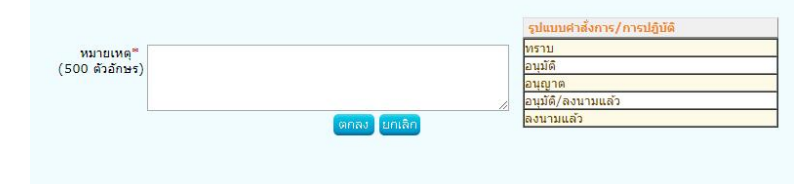

ให้ผู้ใช้ป้อนรายละเอียดต่าง ๆ ดังนี้

| ชื่อฟิลด์                  | คำอธิบาย                       | ข้อมูลที่ต้องป้อน           |  |
|----------------------------|--------------------------------|-----------------------------|--|
| หมายเหตุ                   | บันทึกหมายเหตุการยกเลิก        | ป้อนเป็นตัวอักษรไม่เกิน 500 |  |
|                            |                                | ตัวอักษร                    |  |
| รูปแบบคำสั่งการ/การปฏิบัติ | ค่าเริ่มต้นสำหรับเลือกหมายเหตุ | คลิกรูปแบบที่ต้องการ        |  |

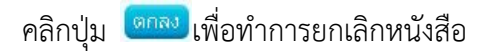

คลิกปุ่ม <sup>ยุณลอ</sup>เพื่อยกเลิก การยกเลิกหนังสือ

<u>กรณ</u>ี ที่ผู้ใช้ต้องการปิดเรื่อง ให้คลิกปุ่ม <sup>ไปปร</sup>ี่ โปรแกรมจะแสดงหน้าจอดังรูป

| จือกเล่มทะเบียน                                                                                                 | <br>Energy working the second |
|----------------------------------------------------------------------------------------------------|-------------------------------|
|                                                                                                    | ทราบ                          |
| หมายเหตุ*                                                                                                    | อนุมติ                        |
| (500 ตัวอักษร)                                                                                                  | อนุญาต                        |
| 1971 - 1972 - 1972 - 1972 - 1972 - 1972 - 1972 - 1972 - 1972 - 1972 - 1972 - 1972 - 1972 - 1972 - 1972 - 1972 - | อนุมัติ/ลงนามแล้ว             |
|                                                                                                    | / ลงนามแล้ว                   |
|                                                                                                    |                               |
|                                                                                                    |                               |
|                                                                                                    |                               |
|                                                                                                    |                               |

# ให้ผู้ใช้ป้อนรายละเอียดต่าง ๆ ดังนี้

| ชื่อฟิลด์                  | คำอธิบาย                       | ข้อมูลที่ต้องป้อน           |
|----------------------------|--------------------------------|-----------------------------|
| หมายเหตุ                   | บันทึกหมายเหตุการปิดเรื่อง     | ป้อนเป็นตัวอักษรไม่เกิน 500 |
|                            |                                | ตัวอักษร                    |
| รูปแบบคำสั่งการ/การปฏิบัติ | ค่าเริ่มต้นสำหรับเลือกหมายเหตุ | คลิกรูปแบบที่ต้องการ        |

คลิกปุ่ม 🔲 เพื่อทำการยกเลิกหนังสือ

คลิกปุ่ม <sup>แกเลก</sup>เพื่อยกเลิก การยกเลิกหนังสือ

<u>กรณ</u>ีที่ผู้ใช้ต้องการส่งหนังสือ ให้คลิกปุ่ม โปรแกรมจะแสดงหน้าจอดังรูป

|                                                                                                    |                                                                                                    | a a 🔺            |
|----------------------------------------------------------------------------------------------------|----------------------------------------------------------------------------------------------------|------------------|
| ปี : 2563<br>เลขร์พรังส์ล : นร 0403 (กร.4)/2704                                                                                                    | ประเภทหนังสือ : รับจากภาชนอก<br>ดงวันที่ : 14/03/2562                                                                                                    |                  |
| ຈາກ: ອັຽນແຜ່ຮ້າງກາງການນາວວິພະພາກນ<br>ຄື: ອູບຜົດສະການ (ລະດີກ່າງການງານ)<br>ກາວອາຊາກທີ່ເລື້ອ: ຈະນີດເລື້ອນີ້ໆ<br>ເຊື່ອ: ນັດເອັດແລະການນີ້ນີ້ໂທງລະກຳເວັດສາກກຳລັບແລະຂະນະໃນນາກແຫຼນນິຍຸແຜ<br>ເຊື່ອນ: ນັດແລະແລະການນີ້ໄດ້ພູດເອົາເວັດສາກກຳລັບແລະຂະນະໃນນາກແຫຼນນິຍຸແຜ<br>ເຊື່ອງກັດສາກກຳລະ ເຮົາແລະການນີ້ເລື້ອງແຜ່ນິຍຸແລະການ (ລະດີກ່າງນວກງານ) ທີ່ ງານ 1001/23 | สภารณช่อสวน : ปกติ<br>สภารณศาสน)                                                                                                    |                  |
| รายละเอยพ.(รแมราสาสตร)<br>หมายเหตุ<br>ผู้สร้าง : รัตนมีสฐากรณ์ รมเย็น                                                                                                    | биліціїнныя :<br>Биліцаліі :                                                                                                    |                  |
| เมษาเข้าเทพม่ายงาย ไม่ได้แบบ/Scan                                                                                                    |                                                                                                    |                  |
| usitorna Jgana E-mod                                                                                                    | einderrer, feinnas<br>Eine Constant<br>Eine Constant<br>Eine Consta | โล<br>โกฟรอนิกส์ |
|                                                                                                    |                                                                                                    |                  |

# ให้ผู้ใช้ระบุเงื่อนไขต่าง ๆ ดังนี้

| ชื่อฟิลด์       | คำอธิบาย                       | ข้อมูลที่ต้องป้อน               |
|-----------------|--------------------------------|---------------------------------|
| แจกจ่ายหน่วยงาน | หน่วยงานปลายทางที่ต้องการส่ง   | คลิกปุ่ม 🔼เพื่อเลือกหน่วยงาน    |
|                 | หนังสือ                        | จากตาราง หรือ คลิกปุ่ม 📧        |
|                 |                                | เพื่อเลือกกลุ่มหน่วยงานจากตาราง |
| ส่ง E-mail แจ้ง | ส่ง E-mail ไปยังเจ้าหน้าที่ของ | คลิกที่ช่องว่าง 🗖 เพื่อให้แสดง  |
|                 | หน่วยงานแจกจ่ายหนังสือ         | สัญลักษณ์ 🗹                     |

คลิกปุ่ม 🖾 เพื่อทำการส่งหนังสือและทำการรับหนังสือฉบับใหม่

คลิกปุ่ม 💷 เพื่อทำการส่งหนังสือ

คลิกปุ่ม 🥌 เพื่อย้อนกลับไปยังหน้าจอ แสดงข้อมูลหนังสือ

คลิกปุ่ม 🔍 เพื่อออกจากหน้าจอการส่งหนังสือ

#### ตารางไฟล์แนบ/Scan

| คลิกที่ <mark>คารางไฟล์แนบ/Scan (ดูประวัดไฟล์)</mark> เพื่อแสดงตารางไฟล์แนบ/ Scan |                                                   |                                                                                                    |                                                                                                    |                                                                                                    |                                                                                                    |                                                                                                    |
|-----------------------------------------------------------------------------------|---------------------------------------------------|----------------------------------------------------------------------------------------------------|----------------------------------------------------------------------------------------------------|----------------------------------------------------------------------------------------------------|----------------------------------------------------------------------------------------------------|----------------------------------------------------------------------------------------------------|
| แนบ/Scan                                                                          | <u>(ดูประวัติไฟอี)</u> ดารางหน่วยงานที่เกี่ยวข้อง | ตารางความเคลื่อนใหว(ข้อมูลคำสั่                                                                                | ั้งการ/ดำเสนอ/การปรุ                                                                                                    | บัติ) ตารางอ้างอิงถึง                                                                                                    |                                                                                                    |                                                                                                    |
| ล์แนบ / Scan                                                                      |                                                   |                                                                                                    |                                                                                                    |                                                                                                    | 🔣 📢 1 - 1 a                                                                                                    | เก 1 รายการ 🔟/1 หน้า 膨 🗎                                                                                                    |
| ล่าดับ                                                                            | รายฉะเมือด                                        | ประเภทไฟล์                                                                                                    | ขนาดไฟล์                                                                                                    | หน่วยงาน/บุตถลมแบไฟล์                                                                                                    | วันที่น่าเข้า                                                                                                    | Link                                                                                                    |
| 1                                                                                 | 6                                                 | pdf                                                                                                    | 5 MB                                                                                                    | ศูนย์คุณธรรม (องค์การ<br>มหาชน)(ปุณยวิรีอนนด<br>พันธ์)                                                                                                    | 02/01/2563 14:02                                                                                                    | ดูไฟล์                                                                                                    |
|                                                                                   |                                                   |                                                                                                    |                                                                                                    |                                                                                                    |                                                                                                    |                                                                                                    |
|                                                                                   |                                                   |                                                                                                    |                                                                                                    |                                                                                                    |                                                                                                    |                                                                                                    |
|                                                                                   | <b>ຄ</b> ີດ<br>ແນນ/Scan<br>ສຳຄັນ<br>1             | คลิกที่ ตารางไฟล์แนบ/<br>แบบ/Scan (ดประโยโย) ดารางหม่วยงามท์เดียวข้อง<br>ด้แนบ/Scan<br>กำรับ รายะเมือง<br>1 [] | คลิกที่ <mark>ดารางไฟล์แนบ/Scan (ดุประวัดิไฟล์</mark><br>แบบ/Scan (ดุประวัดิไฟล์<br>ด์แนบ/Scan<br><u>ดักรับ ราตรเลก ป</u> ระอาป<br>1 เ⊋ pdf | คลิกที่ <mark>ตารางไฟลันนบ/Scan (ญประวัติไฟอั)</mark> เพื่อแสด<br>แบบ/Scan (ญษรษัยปฏิตารางหน่วยงานที่เกี่ยวข้อง ตารางความเคลื่อนใหว(ข้อมูลคำถังการ/คำเสนอ/การปรู<br>ณ์แบ/Scan<br>ชำรับ รามอานีซ์ ชาวอาไซ์ ชาวอาไซ์<br>1 ₪ pdf 5 MB | คลิกที่ <mark>ดารางไฟล์แนบ/Scan (ดูประวัดิไฟอิ)</mark> เพื่อแสดงตารางไฟล์แนบ/<br>แพบ/Scan (เประอิไปอิ) ดารางหน่วยงานท์เกี่ยวข้อง ดารางความเคลื่อนใหว(ข้อมุลคำสังการ/คำเสนอ/การปฏิบัติ) ดารางอังคิง<br>ส์แนบ/Scan            ส์แนบ/Scan         เพื่อแสดงตารางไฟล์แนบ/           ส์แนบ/Scan         เประอิไปอิ) ดารางหน่วยงานท์เกี่ยวข้อง ดารางความเคลื่อนใหว(ข้อมุลคำสังการ/คำเสนอ/การปฏิบัติ) ดารางอังคิง           ส์แนบ/Scan         เประจิติโฟอิ)         เพื่อแสดงตารางไฟล์แนบ/           ส์แนบ/Scan         เประจะสิ่งความเคลื่อนใหว(ข้อมุลคำสังการ/คำเสนอ/การปฏิบัติ) ดารางอังคิง           ส์แนบ/Scan         เประจะสิ่งความเคลื่อนใหว(ข้อมุลคำสังการ/คำเสนอ/การปฏิบัติ) ดารางอังคิง           ส์แนบ/Scan         เประจะสิ่งความเสลื่อนใหว(ข้อมุลคำสังการ/คำเสนอ/การปฏิบัติ) ดารางอังคิง           ส์แนบ/Scan         เประจะสิ่งความเลลื่อนใหว(ข้อมุลคำสังการ/คำเสนอ/การปฏิบัติ) ดารางอังคิง           ส์แนบ/Scan         เประจะสิ่งความเลลื่อนใหว(ข้อมุลคำสังการ/คำเสนอ/การปฏิบัติ) ดารางอังคิง           1         เประจะสิ่งความครามเลลองความครามครามครามครามครามครามครามครามครามคร | คลิกที่         ตารางไฟล์แนบ/Scan         (ดประวัติไปอ)         เพื่อแสดงตารางไฟล์แนบ/Scan           แพบ/Scan         และออไฟอ         ดารางหน่วยงานท์เดียวข้อง         ดารางหน่วยงานท์เดียวข้อง         ดารางหน่วยงานที่ได้         ดารางหน่วยงานที่ได้        ดารางหน่วยงานที่ได้        ดารางหน่วยงานที่ได้         ดารางหน่วยงานที่ได้        ดารางหน่าวยง |

<u>กรณ</u>ีที่ผู้ใช้ต้องการดูไฟล์เอกสารแนบ/Scan ให้ผู้ใช้คลิกที่ ดูไฟล์

**กรณี**ที่ผู้ใช้ต้องการลบข้อมูลในตารางไฟล์แนบ/Scan ให้ผู้ใช้ทำตามขั้นตอนต่อไปนี้

คลิกปุ่ม 🗹 หน้ารายการที่ต้องการ

คลิกปุ่ม – 🗐 เพื่อลบรายการไฟล์แนบ/Scan ที่ต้องการ โปรแกรมจะแสดงกล่องข้อความ

ยืนยันการลบข้อมูล

| ตกลง ยกเลิก |
|-------------|
|             |

คลิกปุ่ม เพื่อยืนยันการลบข้อมูล โปรแกรมแสดงข้อความทางด้านล่างของตารางไฟล์

แนบ/Scan

# ตารางความเคลื่อนไหว(ข้อมูลคำสั่งการ/คำเสนอ/การปฏิบัติ)

| รางควา | <u>ัดประวัติการ</u><br>เมเคลื่อนไท | <u>สั่งการ/การปฏิบัติ)</u><br>หว(ข้อมลคำสั่งการ, คำ | แสนอ, การปฏิบัติการ)                                                         |                        |                    |        |                     |                                              | K                                   | 👬 1 - 4 จาก 4 รายการ           | 1/1 หน้า 🌬                |
|--------|------------------------------------|-----------------------------------------------------|------------------------------------------------------------------------------|------------------------|--------------------|--------|---------------------|----------------------------------------------|-------------------------------------|--------------------------------|---------------------------|
| ำดับ   | tansla                             | รีนาราชง                                            | dama                                                                         | ida                    | สำสั้งการ / สำเสนอ | เดชรับ | วันเวลารับ          | หน่วยงานรับ/บุลลอรับ                         | เรีย 🌲                              | การปฏิบัติการ                  | strm:                     |
| 1      |                                    | -                                                   | กองวินัยและเสริมสร้างจริยธรรม<br>สำนักงานคณะกรรมการ<br>ขำราชการกรุงเทพมหานคร |                        |                    | 5      | 02/01/2563<br>13:59 | ศูนย์คุณธรรม (องค์การ<br>มหาชน)              | ปุณยวีร์ อนนด<br>พันธ์              | Ø                              | รับหนังสือ                |
| 2      | 6                                  | 02/01/2563<br>14:02                                 | ศุนย์คุณธรรม (องค์การมหาชน)                                                  | ปุณยวีร์ อนนด<br>พันธ์ | Ø                  | 16     | 03/01/2563<br>10:08 | ส่านักงานบริการจัดการองค์กร<br>และยุทธศาสตร์ | ปุณยวีร์ อนนด<br><mark>พันธ์</mark> | เรียน ผอ. เพื่อ<br>โปรดพิจารณา | รับหนังสือ                |
| 3      | 19                                 | 03/01/2563<br>10:09                                 | สำนักงานบริการจัดการองค์กร<br>และยุทธศาสตร์                                  | ปุณยวีร์ อนนด<br>พันธ์ |                    | 1      | 07/01/2563<br>13:36 | งานคณะกรรมการและที่<br>ปรึกษา                | สยุมพร พรหม<br>เสน                  | ผอ.รับทราบ+ติด<br>ราชการ       | รับหนัง <mark>ส</mark> ือ |
| 4      |                                    | -                                                   | งานคณะกรรมการและที่ปรึกษา                                                    |                        |                    |        | -                   | -                                            |                                     |                                | ด้างส่ง                   |

## การสร้างหนังสือภายในและการสร้างหนังสือส่งออก

เพื่อทำการสร้างหนังสือภายในและการสร้างหนังสือส่งออก ออกเลขที่หนังสือหรือยังไม่ออกเลขที่ หนังสือ

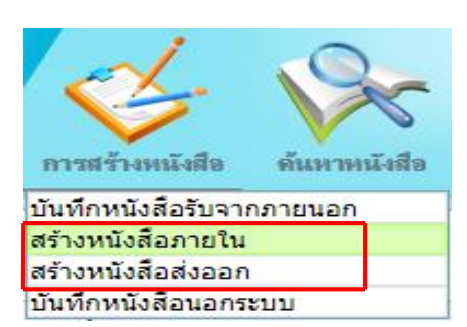

#### การทำงานของโปรแกรม

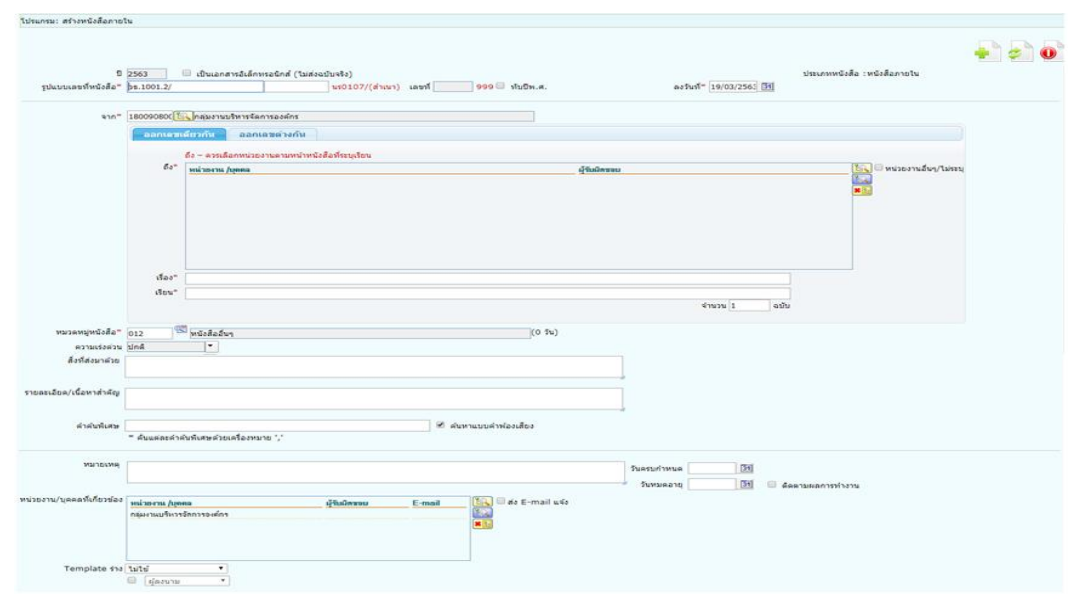

#### วิธีการใช้โปรแกรม

เมื่อเข้าสู่หน้าจอโปรแกรมการสร้างหนังสือภายใน ให้ผู้ใช้ป้อนรายละเอียดต่างๆ ดังนี้

| ชื่อฟิลด์                       | คำอธิบาย                       | ข้อมูลที่ต้องป้อน              |
|---------------------------------|--------------------------------|--------------------------------|
| ปี                              | ปี พ.ศ.หรือปีงบประมาณ          | โปรแกรมจะแสดงโดยอัตโนมัติ      |
| เป็นเอกสารอิเล็กทรอนิกส์(ไม่ส่ง | เมื่อไม่ต้องการส่งหนังสือฉบับ  | คลิกที่ช่องว่าง 🗖 เพื่อให้แสดง |
| ฉบับจริง)                       | จริง                           | สัญลักษณ์ 🗹                    |
| รูปแบบเลขที่หนังสือ             | รูปแบบเลขที่หนังสือของหน่วยงาน | โปรแกรมจะแสดงโดยอัตโนมัติ      |
|                                 |                                | สามารถแก้ไขได้ โดยป้อนเป็น     |
|                                 |                                | ตัวอักษรไม่เกิน 120ตัวอักษร    |
| เลขที่                          | เลขที่หนังสือของหน่วยงาน       | โปรแกรมจะแสดงโดยอัตโนมัติ      |
|                                 |                                | เมื่อทำการออกเลขที่หนังสือ     |
| ทับปี พ.ศ.                      | รูปแบบเลขที่หนังสือ/ปี พ.ศ.    | คลิกที่ช่องว่าง 🗖 เพื่อให้แสดง |

| ชื่อฟิลด์          | คำอธิบาย                        | ข้อมูลที่ต้องป้อน                             |
|--------------------|---------------------------------|-----------------------------------------------|
|                    |                                 | สัญลักษณ์ 🗹 เมื่อต้องการออก                   |
|                    |                                 | เลขที่หนังสือ / ปี พ.ศ.                       |
| ลงวันที่           | วันที่ที่ระบุในหนังสือ          | คลิกปุ่ม 🍱 เพื่อเลือกวันที่จาก                |
|                    |                                 | ปฏิทิน หรือ ป้อนวัน เดือน ปี พ.ศ.             |
|                    |                                 | เช่น 01/01/2563                               |
| จาก                | หน่วยงานที่ส่งหนังสือมา         | โปรแกรมจะแสดงโดยอัตโนมัติ                     |
|                    |                                 | และสามารถคลิกปุ่ม 📧 เพื่อ                     |
|                    |                                 | เลือกหน่วยงานจากตาราง                         |
| ออกเลขเดียวกัน     | เมื่อต้องการสร้างหนังสือส่งไปหา | คลิกปุ่ม 🔤 คลิกปุ่ม                           |
|                    | หลายหน่วยงานโดยใช้เลขที่        | ส่งหนังสือไปหาหลายหน่วยงาน                    |
|                    | หนังสือเดียวกัน                 | โดยใช้เลขที่หนังสือเดียวกัน                   |
| ออกเลขต่างกัน      | เมื่อต้องการสร้างหนังสือส่งไปหา | คลิกปุ่ม <sup>ออกเลขด่างกัน</sup> กรณีต้องการ |
|                    | หลายหน่วยงานโดยใช้เลขที่        | ส่งหนังสือไปหาหลายหน่วยงาน                    |
|                    | หนังสือต่างกัน                  | โดยใช้เลขที่หนังสือต่างกัน                    |
| ถึง                | หน่วยงานปลายทางที่รับ           | คลิกปุ่ม 🖾 เพื่อเลือกกลุ่มงาน                 |
|                    | หนังสือ                         | จากตาราง                                      |
| เรื่อง             | ชื่อเรื่องของหนังสือ            | ป้อนเป็นตัวอักษรไม่เกิน 1000                  |
|                    |                                 | ตัวอักษร                                      |
| เรียน              | ชื่อตำแหน่งผู้บริหารหน่วยงาน    | ป้อนเป็นตัวอักษรไม่เกิน 5000                  |
|                    |                                 | ตัวอักษร                                      |
| จำนวน              | จำนวนที่สำเนาถูกต้อง            | ป้อนเป็นตัวเลขไม่เกิน 7 หลัก                  |
| หมวดหมู่หนังสือ    | ชื่อหมวดหมู่หนังสือ             | คลิกปุ่ม 🖭 เพื่อเลือกข้อมูลจาก                |
|                    |                                 | ตาราง หรือป้อนตัวเลข 3 หลัก                   |
| ความเร่งด่วน       | ชั้นความเร่งด่วน                | คลิกปุ่ม 🔳 เพื่อเลือกรายการที่                |
|                    |                                 | ต้องการ                                       |
| สิ่งที่ส่งมาด้วย   | เอกสารที่มีการส่งมาพร้อม        | ป้อนเป็นตัวอักษรไม่เกิน 1500                  |
|                    | กับหนังสือ                      | ตัวอักษร                                      |
| รายละเอียด/เนื้อหา | รายละเอียดของหนังสือที่         | ป้อนเป็นตัวอักษรไม่เกิน 5000                  |
| สำคัญ              | สำคัญ                           | ตัวอักษร                                      |
| คำค้นพิเศษ         | คำที่ต้องการใช้ในการค้นหา       | ป้อนเป็นตัวอักษรไม่เกิน 200                   |
|                    | เป็นพิเศษ                       | ตัวอักษร                                      |

| ชื่อฟิลด์             | คำอธิบาย                     | ข้อมูลที่ต้องป้อน                |
|-----------------------|------------------------------|----------------------------------|
| ค้นหาแบบคำพ้องเสียง   | หากต้องการให้โปรแกรม         | คลิกที่ช่องว่าง 🗖 เพื่อให้แสดง   |
| ด้วย                  | ค้นหาคำพ้องเสียงจากคำค้น     | สัญลักษณ์ 🗹                      |
|                       | พิเศษ                        |                                  |
| หมายเหตุ              | บันทึกรายละเอียดต่างๆ        | ป้อนเป็นตัวอักษรไม่เกิน 1500     |
|                       | เพิ่มเติม                    | ตัวอักษร                         |
| วันครบกำหนด           | วันที่ครบกำหนดตาม            | คลิกปุ่ม 🎫 เพื่อเลือกวันที่จาก   |
|                       | หมวดหมู่หนังสือ              | ปฏิทินหรือ ป้อนวัน เดือน ปี พ.ศ. |
|                       |                              | เช่น 01/02/2563                  |
| วันหมดอายุ            | วันที่หมดอายุตามหมวดหมู่     | คลิกปุ่ม 🍱 เพื่อเลือกวันที่จาก   |
|                       | หนังสือ                      | ปฏิทินหรือ ป้อนวัน เดือน ปี พ.ศ. |
|                       |                              | เช่น 01/02/2563                  |
| ติดตามผลการทำงาน      | มีการแจ้งการดำเนินการของ     | คลิกที่ช่องว่าง 🗖 เพื่อให้แสดง   |
|                       | เอกสาร                       | สัญลักษณ์ 🗹                      |
| หน่วยงานที่เกี่ยวข้อง | หน่วยงานที่มีหน้าที่         | คลิกปุ่ม 🙉 เพื่อเลือกหน่วยงาน    |
|                       | ดำเนินการ หรือ เกี่ยวข้องกับ | จากตาราง หรือ คลิกปุ่ม 📧เพื่อ    |
|                       | หนังสือฉบับนี้               | เลือกกลุ่มหน่วยงานจากตาราง       |
| ส่ง E-mail แจ้ง       | ส่ง E-mail ไปยังเจ้าหน้าที่  | คลิกที่ช่องว่าง 🗖 เพื่อให้แสดง   |
|                       | ของหน่วยงานที่เกี่ยวข้อง     | สัญลักษณ์ 🗹                      |

เมื่อผู้ใช้ป้อนรายละเอียดเรียบร้อยแล้ว ต้องการจัดเก็บข้อมูล ให้คลิกปุ่ม Đ โปรแกรมจะแสดง

หน้าจอดังรูป

| ต้องการออกเอขพี่หนังสือ าร 1002/ องวันที่ 03/04/2563 |
|------------------------------------------------------|
| <ul> <li>ออกเลขที่หนังสือ</li> </ul>                 |
| เลือกเล่มทะเบียน                                     |
| 🔵 ออกเลขตามลำดับ                                     |
| 🔵 ใช้เลขจอง                                          |
| ยังไม่ออกเลขที่หนังสือ                               |
| ดำเนินการต่อ ยกเลิก                                  |

\*\*\*ข้อควรระวัง : หากไม่ดำเนินการคลิกปุ่ม 💿 เลือก จะไม่สามารถทำรายการต่อไปได้

ให้ผู้ใช้ป้อนรายละเอียดต่างๆ ดังนี้

| ชื่อฟิลด์        | คำอธิบาย                     | ข้อมูลที่ต้องป้อน              |  |  |
|------------------|------------------------------|--------------------------------|--|--|
| ออกเลขที่หนังสือ | เมื่อต้องการออกเลขที่หนังสือ | คลิกที่ช่องว่าง 🔍 เพื่อให้แสดง |  |  |

|                     |                                    | สัญลักษณ์ 💿                   |
|---------------------|------------------------------------|-------------------------------|
| - เลือกเล่มทะเบียน  | เลือกเล่มทะเบียนในการออกเลขที่     | คลิกปุ่ม 🕙 เพื่อเลือกเล่ม     |
|                     | หนังสือ                            | ทะเบียนจากตาราง               |
| ยังไม่ออกเลขหนังสือ | เมื่อยังไม่ต้องการออกเลขที่หนังสือ | คลิกที่ช่องว่าง 🔍เพื่อให้แสดง |
|                     |                                    | สัญลักษณ์ 🔍                   |

คลิกปุ่ม <sup>(อ่านั้นการต่อ</sup>เพื่อบันทึกข้อมูล และดำเนินการต่อ

คลิกปุ่ม 🚥 แห่อยกเลิก และกลับหน้าบันทึกหนังสือภายในและหนังสือส่งออก

## โปรแกรมค้นหาตามรายละเอียดหนังสือ

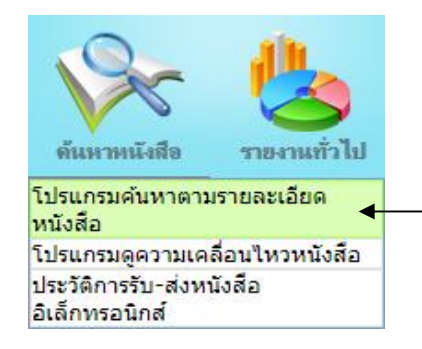

<u>ไปที่</u> ค้นหาหนังสือ <table-cell-rows> โปรแกรมค้นหาหนังสือตามรายละเอียด

### การทำงานของโปรแกรม

| เลขที่หนังสือ |                                    | (%) 🗹         | ด้นหาดำบา  | างส่วน 🔲 เฉพ    | าะหนังสือภา | ยในหน่วยงาน 🧾       | นหา คืนหาแบบละเ        | อียด ปิดหน่าจอ       |        |
|---------------|------------------------------------|---------------|------------|-----------------|-------------|---------------------|------------------------|----------------------|--------|
| ตารางคันง     | <sup>หาดาม</sup> รายละเอียดหนังสือ | จำกัดการแส    | เดงข้อมูลใ | นดาราง 2000 ร   | ายการ กรุณ  | าระบุเงื่อนใขการคัน | หาเพิ่มเดิม<br>ส. 44 0 | - 0 จาก 0 รายการ 🔲/0 | หน่า 🕅 |
| ลำตับ         |                                    | เลขที่หนังสือ | **         | <u>องวันที่</u> | ÷           | 978                 | ٤                      | 1521                 |        |
|               |                                    |               |            |                 |             |                     |                        |                      |        |
|               |                                    |               |            |                 |             |                     |                        |                      |        |
|               |                                    |               |            |                 |             |                     |                        |                      |        |
|               |                                    |               |            |                 |             |                     |                        |                      |        |
|               |                                    |               |            |                 |             |                     |                        |                      |        |
|               |                                    |               |            |                 |             |                     |                        |                      |        |
|               |                                    |               |            |                 |             |                     |                        |                      |        |
|               |                                    |               |            |                 |             |                     |                        |                      |        |
|               |                                    |               |            |                 |             |                     |                        |                      |        |
|               |                                    |               |            |                 |             |                     |                        |                      |        |
|               |                                    |               |            |                 |             |                     |                        |                      |        |
|               |                                    |               |            |                 |             |                     |                        |                      |        |
|               |                                    |               |            |                 |             |                     |                        |                      |        |

#### วิธีการใช้โปรแกรม

## <u>ค้นหาตามรายละเอียดหนังสือ</u>

เมื่อเข้าสู่หน้าจอ โปรแกรมค้นหาตามรายละเอียดหนังสือ ให้ผู้ใช้ป้อนรายละเอียดต่างๆ ดังนี้

| ชื่อฟิลด์ | คำอธิบาย                    | ข้อมูลที่ต้องป้อน          |  |  |
|-----------|-----------------------------|----------------------------|--|--|
| ปี        | ปีพุทธศักราชที่ต้องการค้นหา | โปรแกรมจะแสดงโดยอัตโนมัติ  |  |  |
|           |                             | สามารถแก้ไขได้ โดยป้อนเป็น |  |  |

| ชื่อฟิลด์                 | คำอธิบาย                        | ข้อมูลที่ต้องป้อน               |  |
|---------------------------|---------------------------------|---------------------------------|--|
|                           |                                 | ตัวเลขไม่เกิน 4 ตัวเลข          |  |
| เลขที่หนังสือ             | เลขที่ของหนังสือที่ต้องการค้นหา | ป้อนเป็นตัวอักษร/ตัวเลข และ     |  |
|                           |                                 | สามารถใส่ (,) คั้นเลขที่หนังสือ |  |
|                           |                                 | เพื่อค้นหาได้มากกว่า 1 รายการ   |  |
| ค้นหาคำบางส่วน            | ต้องการใช้เลขที่หนังสือในการ    | คลิกที่ช่องว่าง 🗖 เพื่อให้แสดง  |  |
|                           | ค้นหาบางส่วน                    | สัญลักษณ์ 🗹                     |  |
| เฉพาะหนังสือภายในหน่วยงาน | ต้องการค้นหาหนังสือของ          | คลิกที่ช่องว่าง 🗖 เพื่อให้แสดง  |  |
|                           | หน่วยงานเท่านั้น                | สัญลักษณ์ 🗹                     |  |

เมื่อผู้ใช้ต้องการค้นหาข้อมูลให้คลิกที่ปุ่ม <sup>เริ่นหา</sup>เพื่อค้นหาข้อมูลต้องการ หน้าจอแสดงดังรูป

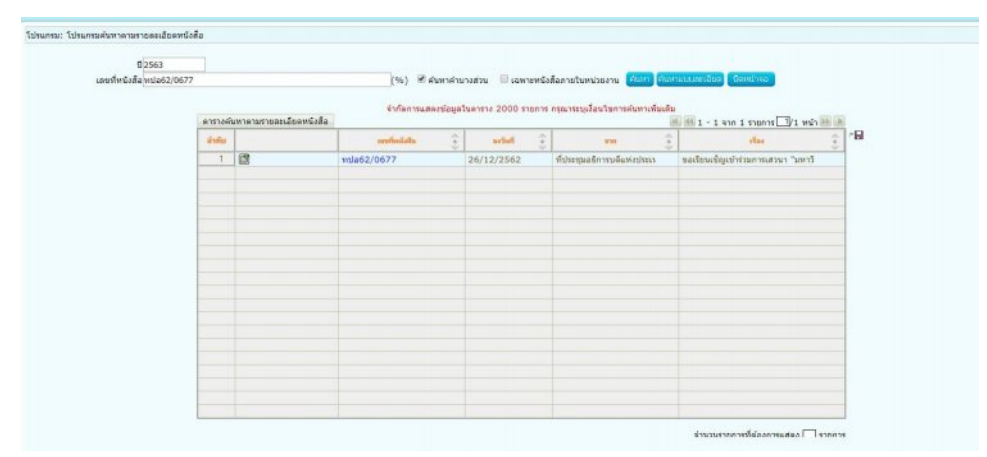

กรณีผู้ใช้ต้องการค้นหาข้อมูลแบบละเอียดให้คลิกปุ่ม <sup>ต้นหาแบบละเอียด</sup> โปรแกรมจะแสดงหน้าจอ

ดังรูป

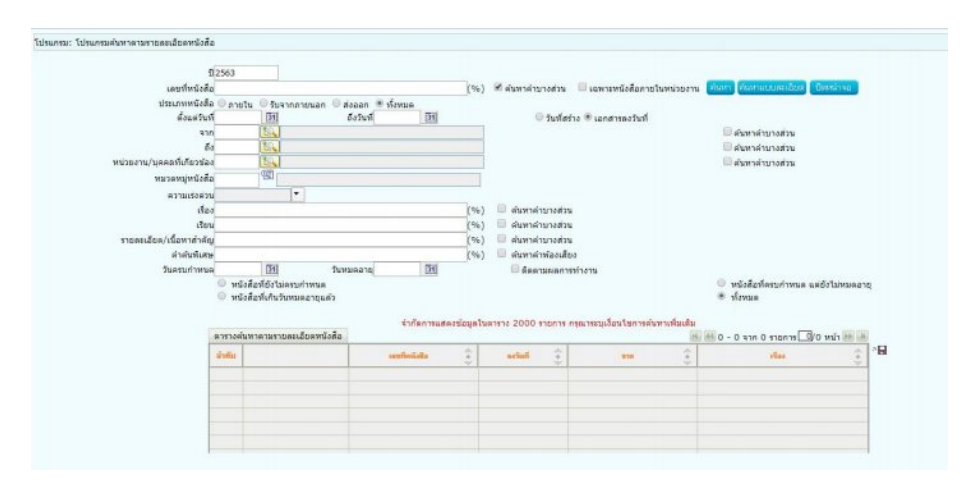

ให้ผู้ใช้ป้อนรายละเอียดต่างๆ ดังนี้

| ชื่อฟิลด์ | คำอธิบาย                    | ข้อมูลที่ต้องป้อน         |  |
|-----------|-----------------------------|---------------------------|--|
| ปี        | ปีพุทธศักราชที่ต้องการค้นหา | โปรแกรมจะแสดงโดยอัตโนมัติ |  |

| ชื่อฟิลด์                   | คำอธิบาย                        | ข้อมูลที่ต้องป้อน                 |
|-----------------------------|---------------------------------|-----------------------------------|
|                             |                                 | สามารถแก้ไขได้ โดยป้อนเป็น        |
|                             |                                 | ตัวเลขไม่เกิน 4 ตัวเลข            |
| เลขที่หนังสือ               | เลขที่ของหนังสือที่ต้องการค้นหา | ป้อนเป็นตัวอักษร/ตัวเลข และ       |
|                             |                                 | สามารถใส่ (,) คั่นเลขที่หนังสือ   |
|                             |                                 | เพื่อค้นหาได้มากกว่า 1 รายการ     |
| ค้นหาคำบางส่วน              | เมื่อต้องการค้นหาคำบางส่วนของ   | คลิกที่ช่องว่าง 🗖 เพื่อให้แสดง    |
|                             | เลขที่หนังสือ                   | สัญลักษณ์ 🗹                       |
| เฉพาะหนังสือภายในหน่วยงาน   | ต้องการค้นหาหนังสือของ          | คลิกที่ช่องว่าง 🗖 เพื่อให้แสดง    |
|                             | หน่วยงานเท่านั้น                | สัญลักษณ์ 🗹                       |
| ประเภทหนังสือ               | เลือกหัวข้อประเภทหนังสือ        | คลิกที่ช่องว่าง 🔍 เพื่อให้แสดง    |
|                             |                                 | สัญลักษณ์ 💿                       |
| ตั้งแต่วันที่ - ถึงวันที่   | วันที่ที่ต้องการค้นหาหนังสือ    | คลิกปุ่ม 🍱 เพื่อเลือกวันที่จาก    |
|                             |                                 | ปฏิทิน หรือ ป้อนวัน เดือน ปี พ.ศ. |
|                             |                                 | เช่น 01/01/2563                   |
| วันที่สร้าง,เอกสารลงวันที่  | วันที่สร้าง,เอกสารลงวันที่      | คลิกที่ช่องว่าง 🔍 เพื่อให้แสดง    |
|                             |                                 | สัญลักษณ์ 💿                       |
| จาก                         | หน่วยงานที่ส่งหนังสือมา         | คลิกปุ่ม 📧 เพื่อเลือกหน่วยงาน     |
|                             |                                 | จากตาราง หรือป้อนเป็นตัวเลข       |
|                             |                                 | 10 หลัก                           |
| ค้นหาคำบางส่วน              | เมื่อต้องการค้นหาคำบางส่วนของ   | คลิกที่ช่องว่าง 🗖 เพื่อให้แสดง    |
|                             | เลขที่หนังสือ                   | สัญลักษณ์ 🗹                       |
| ถึง                         | หน่วยงานปลายทางที่รับ           | คลิกปุ่ม 🖾 เพื่อเลือกกลุ่มงาน     |
|                             | หนังสือ                         | จากตาราง หรือป้อนเป็นตัวเลข       |
|                             |                                 | 10 หลัก                           |
| ค้นหาคำบางส่วน              | เมื่อต้องการค้นหาคำบางส่วนของ   | คลิกที่ช่องว่าง 🗖 เพื่อให้แสดง    |
|                             | เลขที่หนังสือ                   | สัญลักษณ์ 🗹                       |
| หน่วยงาน/บุคคลที่เกี่ยวข้อง | หน่วยงาน/บุคคลที่เกี่ยวข้องของ  | คลิกปุ่ม 🖾 เพื่อเลือกกลุ่มงาน     |
|                             | หนังสือ                         | จากตาราง หรือป้อนเป็นตัวเลข       |
|                             |                                 | 10 หลัก                           |
| ค้นหาคำบางส่วน              | เมื่อต้องการค้นหาคำบางส่วนของ   | คลิกที่ช่องว่าง 🗖 เพื่อให้แสดง    |
|                             | เลขที่หนังสือ                   | สัญลักษณ์ 🗹                       |

| ชื่อฟิลด์           | คำอธิบาย                      | ข้อมูลที่ต้องป้อน                |
|---------------------|-------------------------------|----------------------------------|
| หมวดหมู่หนังสือ     | ชื่อหมวดหมู่หนังสือ           | คลิกปุ่ม 🕙 เพื่อเลือกข้อมูลจาก   |
|                     |                               | ตาราง หรือป้อนตัวเลข 3 หลัก      |
| ชั้นความลับ         | ชั้นความลับ                   | คลิกปุ่ม 🗖 เพื่อเลือกรายการที่   |
|                     |                               | ต้องการ                          |
| ความเร่งด่วน        | ชั้นความเร่งด่วน              | คลิกปุ่ม 🗖 เพื่อเลือกรายการที่   |
|                     |                               | ต้องการ                          |
| เรื่อง              | ชื่อเรื่องของหนังสือ          | ป้อนเป็นตัวอักษรไม่เกิน 1000     |
|                     |                               | ตัวอักษร                         |
| ค้นหาคำบางส่วน      | เมื่อต้องการค้นหาคำบางส่วนของ | คลิกที่ช่องว่าง 🗖 เพื่อให้แสดง   |
|                     | เลขที่หนังสือ                 | สัญลักษณ์ 🗹                      |
| เรียน               | ชื่อตำแหน่งผู้บริหารหน่วยงาน  | ป้อนเป็นตัวอักษรไม่เกิน 5000     |
|                     |                               | ตัวอักษร                         |
| ค้นหาคำบางส่วน      | เมื่อต้องการค้นหาคำบางส่วนของ | คลิกที่ช่องว่าง 🗖 เพื่อให้แสดง   |
|                     | เลขที่หนังสือ                 | สัญลักษณ์ 🗹                      |
| รายละเอียด/เนื้อหา  | รายละเอียดของหนังสือที่       | ป้อนเป็นตัวอักษรไม่เกิน 5000     |
| สำคัญ               | สำคัญ                         | ตัวอักษร                         |
| ค้นหาคำบางส่วน      | เมื่อต้องการค้นหาคำบางส่วนของ | คลิกที่ช่องว่าง 🗖 เพื่อให้แสดง   |
|                     | เลขที่หนังสือ                 | สัญลักษณ์ 🗹                      |
| คำค้นพิเศษ          | คำที่ต้องการใช้ในการค้นหา     | ป้อนเป็นตัวอักษรไม่เกิน 200      |
|                     | เป็นพิเศษ                     | ตัวอักษร                         |
| ค้นหาแบบคำพ้องเสียง | หากต้องการให้โปรแกรม          | คลิกที่ช่องว่าง 🗖 เพื่อให้แสดง   |
| ด้วย                | ค้นหาคำพ้องเสียงจากคำค้น      | สัญลักษณ์ 🗹                      |
|                     | พิเศษ                         |                                  |
| วันครบกำหนด         | วันที่ครบกำหนดตาม             | คลิกปุ่ม 🎫 เพื่อเลือกวันที่จาก   |
|                     | หมวดหมู่หนังสือ               | ปฏิทินหรือ ป้อนวัน เดือน ปี พ.ศ. |
|                     |                               | เช่น 01/02/2563                  |
| วันหมดอายุ          | วันที่หมดอายุตามหมวดหมู่      | คลิกปุ่ม 🍱 เพื่อเลือกวันที่จาก   |
|                     | หนังสือ                       | ปฏิทินหรือ ป้อนวัน เดือน ปี พ.ศ. |
|                     |                               | เช่น 01/02/2563                  |
| ติดตามผลการทำงาน    | มีการแจ้งการดำเนินการของ      | คลิกที่ช่องว่าง 🗖 เพื่อให้แสดง   |
|                     | เอกสาร                        | สัญลักษณ์ 🗹                      |

| ชื่อฟิลด์                    | คำอธิบาย                        | ข้อมูลที่ต้องป้อน              |  |  |
|------------------------------|---------------------------------|--------------------------------|--|--|
| หนังสือที่ยังไม่ครบกำหนด     | หนังสือที่ยังไม่ครบกำหนดตาม     | คลิกที่ช่องว่าง 🔍 เพื่อให้แสดง |  |  |
|                              | หมวดหมู่หนังสือ                 | สัญลักษณ์ 💿                    |  |  |
| หนังสือที่ครบกำหนดแต่ยังไม่  | หนังสือที่ครบกำหนดแต่ยังไม่     | คลิกที่ช่องว่าง 🔍 เพื่อให้แสดง |  |  |
| หมดอายุ                      | หมดอายุตามหมวดหมู่หนังสือ       | สัญลักษณ์ 💿                    |  |  |
| หนังสือที่เกินวันหมดอายุแล้ว | หนังสือที่เกินวันหมดอายุแล้วตาม | คลิกที่ช่องว่าง 🔍 เพื่อให้แสดง |  |  |
|                              | หมวดหมู่หนังสือ                 | สัญลักษณ์ 💿                    |  |  |
| ทั้งหมด                      | เลือกหนังสือทุกประเภท           | คลิกที่ช่องว่าง 🔍 เพื่อให้แสดง |  |  |
|                              |                                 | สัญลักษณ์ 💿                    |  |  |

คลิกที่ปุ่ม ต่นหาเพื่อค้นหาข้อมูลต้องการ

คลิกปุ่ม <sup>(ค้นหาแบบละเอียด</sup>เพื่อซ่อนเงื่อนไขของการค้นหาแบบละเอียด

เมื่อผู้ใช้ต้องการดูรายละเอียด ให้คลิก <u>เลขที่หนังสือ</u> เพื่อดูรายละเอียด โปรแกรมจะแสดงข้อมูล

หนังสือ และรายละเอียดต่างๆ ดังรูป

| เปรนกรม: แส | ดงข่อมูลหนังสือ |                                                                                              |                                                                                                    |                                                                                     |                                             |                                                     |                                |                                |     |
|-------------|-----------------|----------------------------------------------------------------------------------------------|----------------------------------------------------------------------------------------------------|-------------------------------------------------------------------------------------|---------------------------------------------|-----------------------------------------------------|--------------------------------|--------------------------------|-----|
| 0           |                 | 📑 💽 💽                                                                                        |                                                                                                    |                                                                                     |                                             |                                                     |                                |                                |     |
|             |                 | ย<br>เลขที่หนังสือ                                                                           | : 2563<br>ทปล62/4677 (ดูประโต้กา                                                                                                    | รแก้ไข) (เลขรับภายนอก 2)                                                            |                                             | ประเภทหนึ่งสือ<br>ดงวันที่                          | : รับจากสายพลก<br>: 26/12/2562 |                                |     |
|             | \$10            | จาก<br>ธิง<br>หมวดหยู่หนังสือ<br>เรื่อง<br>เงิยน<br>สิ่งที่ส่งมาคัวย<br>ละเอียด/เนื้อหาสำคัญ | ที่ประชุมลธิการบลือห่งประเทศ<br>สุนย์คุณธรรม (องค์การมหาธร<br>หนังสืออื่นๆ<br>ขอเรือนเป็ญเป่าร่วมการแสวนา<br>รองศาสตราจารย์สุริยเคว หรีป<br>ในวันที่ 21 มกราคม 2563 เว | รโทย<br>เ)<br>"มหาริทยาสัยกับอนาคตลุณรรรมนะ<br>สมี<br>เฉา 13.00-16.30 น. ณ พ้องประ1 | องดังคมไทย"<br>114 มี88 ขึ้น 18 อาคารสำนักง | ລວາມແຈ່ະສ່ານ<br>ການຄຸດະກາງນຸດາະລຸລຸລະສັກສາ (ລັກໃหม) | : ปกติ                         |                                |     |
|             |                 | ทมาธเหตุ<br>ผู้สร้าง                                                                         | ปุณบที่ร่ อบบดทับร์                                                                                                    |                                                                                     |                                             | วันครบกำหนด<br>วันหมดลาย                            |                                |                                |     |
| ตารางไฟ     | ล์แบบ/Scan (คม  | <u>ระวัสไฟส์)</u> ดารางห                                                                     | น่วยงานที่เคี่ยวข้อง 🗍 ตาร                                                                                                    | างความเคลื่อนใหว(ข้อมูลคำสั่ง                                                       | งการ/คำเสนอ/การปฏิบัติ                      | ) ดารางอ้างอิงถึง                                   |                                |                                |     |
| ตารางไร     | (ด้แนบ / Scan   |                                                                                              |                                                                                                    |                                                                                     |                                             |                                                     | 14. 44.                        | 0 - 0 จาก 0 ราธการ 🚺 (0 พน้า 🔠 | (8) |
| 8           | สำคัญ           |                                                                                              | งรถมาลัยด                                                                                                    | สระเททไฟล์                                                                          | àtel terme                                  | หน่ามงาน/genuuuu/Jelá                               | รัสกัปขยัง                     | Link                           | -   |
|             |                 |                                                                                              |                                                                                                    |                                                                                     |                                             |                                                     |                                |                                |     |